# Setting up a Zumspot HotSpot for System Fusion (by K7VTT)

Items you will need:

- 1) A Zumspot HotSpot (several "styles" are available from HRO or from a variety of sources on the Internet)
- 2) A micro USB equipped power source (either a "wall wort" or battery pack)
- 3) A micro SD card of at least 16 Gigs capacity (if your Zumspot "kit" doesn't already include one)
- 4) A computer equipped with an SD card slot or an external USB SD card "reader" and WiFi
- 5) A WiFi network (You need to know your WiFi network's specific ID/name and password as well)
- 6) The FREE Pi-Star software downloaded to your computer (unless your Zumspot "kit" already has it pre-loaded)
- 7) A System Fusion capable radio (model doesn't matter)
- 8) Some PATIENCE and PERSISTANCE!

Here are some links to assist you in finding where to purchase some of the items listed above:

1- Zumspot KIT from HRO (I strongly recommend this one because it includes a micro SD card pre-loaded with Pi-Star software on it:

## https://www.hamradio.com/detail.cfm?pid=H0-016491

Also includes an OLED display built-in and Raspberry Pi Zero computer. No case is included, but you can buy or make one. HRO sells them, and they are widely available on Amazon and eBay as well.

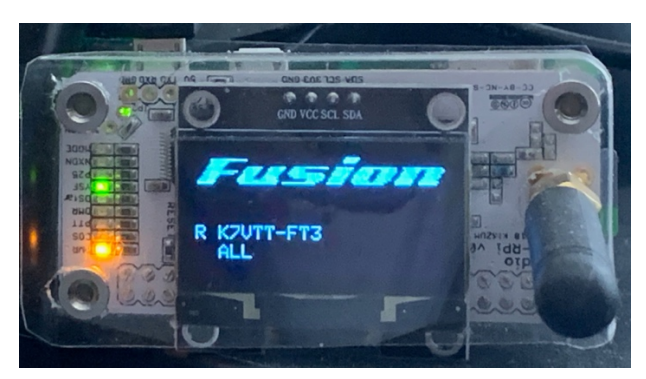

2- USB micro power unit (the one below, from Amazon is \$8 – I recommend it because it has an inline on/off switch):

https://www.amazon.com/gp/product/B073JDFML5/ref=ppx\_yo\_dt\_b\_search\_asin\_title?ie=UTF8&psc=1

NOTE: I recommend using this item because the power connector on the Pi Zero is a small, somewhat delicate micro USB port, and it's better to have this inline switch to power-cycle it, since power cycling of the Pi is often required during setup and configuration, and it's required repeatedly.

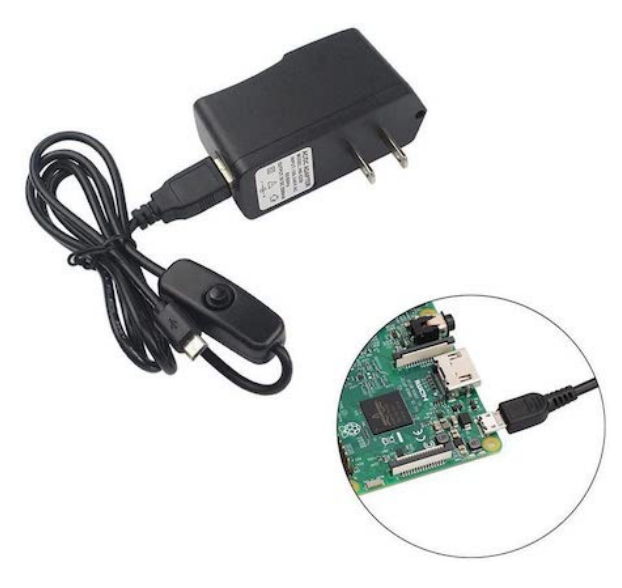

### 3- Radio:

For those of you who are just getting started and want the best "bang-for-the-buck" entry level Fusion-capable radio, I recommend the excellent and affordable Yaesu FT-70D:

https://www.gigaparts.com/yaesu-ft-70dr.html

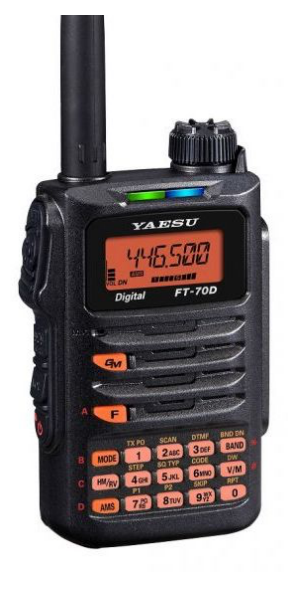

## **CONNECTING TO YOUR ZUMSPOT VIA WiFi**

On your computer, go to the following web site address:

#### http://www.pistar.uk

Along the left side, under "Pi-Star Tools", select "**WiFi Builder**". From the pop-up next to "WiFi Country Code" select **US.** In the "SSID" box enter your WiFi network's **name/ID**. In the "PSK" box enter your WiFi network's **password**. Click on "Submit", and this will automatically download a file named "**wpa\_supplicant.conf**" to your computer, most likely into your "Downloads" folder. Go to your Downloads folder and find this file. I recommend dragging it out on to your desktop.

If you purchased a HotSpot with a micro SD card with Pi-Star software already loaded on it, make sure the HotSpot is POWERED OFF, and then remove the micro SD card from the slot on the Pi Zero.

Insert your micro SD card with Pi-Star already loaded on it into the internal or external SD card reader on your computer.

Find the **wpa\_supplicant.conf** file you created using WiFi Builder on your Desktop, and drag it to the "root" of your micro SD card (that means it shouldn't be inside any folder(s) on the card). Eject and remove the micro SD card from the computer.

With the power TURNED OFF on your Zumspot, insert the micro SD card into the Pi Zero's micro SD card slot.

**CRITICAL WARNING!** There are TWO USB micro ports on the Zumspot/Pi Zero. The last one, which is opposite the end where the micro SD card goes, is the power port. It is ESSENTIAL that you plug the power into the correct port! Not doing so will destroy the Pi Zero. Once you've identified the correct port, plug your power unit into the Zumspot.

If you have the power unit with the inline power switch, you may need to press it to turn on the HotSpot. Once it's powered on, a small green LED near the power port on the Zumspot will "flicker" as the Pi-Star software loads – BE PATIENT! The boot up of a Raspberry Pi can be painfully slow compared to modern computers. Recommend you wait a FULL 5 MINUTES before proceeding to the next phase (the LED should eventually stop "flickering" when it's ready).

NOTE: If you need to download the latest STABLE version of the Pi-Star software, here's a link: https://www.pistar.uk/downloads/Pi-Star\_RPi\_V4.1.2\_20-May-2020.zip

After you unZip it, burn the .img file to your micro SD card using a program like "Etcher".

#### **CONFIGURING YOUR Pi-Star SETTINGS for SYSTEM FUSION**

If you followed the instructions given so far, your Zumspot should be ready to be connected to and be configured via your WiFi network.

On the computer that is on the SAME WiFi network as the info you used in the previous "WiFi Builder" instructions, open a web browser (Firefox, Safari, Chrome, IE, Edge, etc.) and enter <u>http://pi-star.local/admin</u> and press Enter/Return on your keyboard. You should see the following Pi-Star "login screen":

| Log in to pi-star.local:80<br>Your password will be sent unencrypted. |        |        |
|-----------------------------------------------------------------------|--------|--------|
| User Name                                                             |        |        |
| Password                                                              |        |        |
| Remember this password                                                |        |        |
|                                                                       | Cancel | Log In |

In the User Name box, enter **pi-star** and in the Password box, enter **raspberry** and then hit Enter/Return on your keyboard.

The Pi-Star "Dashboard" appears. Click on "Admin" at the top of the Dashboard window, and you should be presented with the Pi-Star "Admin Dashboard" similar to that below (wait a few seconds after you see the "No Mode Defined" message, and it should go to the screen below):

|                                                                                                    |                                                                           |                                                              |                       | Pi-Star:4.1.2 / Dashboard: 20200520 |  |  |  |
|----------------------------------------------------------------------------------------------------|---------------------------------------------------------------------------|--------------------------------------------------------------|-----------------------|-------------------------------------|--|--|--|
| Di                                                                                                    | Star Di                                                                   | aital Void                                                   | e - Con               | figuration                          |  |  |  |
| Pr-Star Digital Voice - Configuration                                                                                         |                                                                           |                                                              |                       |                                     |  |  |  |
| Dashboard   Admin   Expert   Power   Update   Backup/Restore   Factory Reset                                                  |                                                                           |                                                              |                       |                                     |  |  |  |
| Gateway Hardware Information                                                                                                  |                                                                           |                                                              |                       |                                     |  |  |  |
| Hostname Ke                                                                                                    | rnel                                                                      | Platf                                                        | orm                   | CPU Load CPU Temp                   |  |  |  |
| pi-star 4.1                                                                                                    | pi-star 4.19.97+                                                          |                                                              |                       | 1.73 / 1.84 / 1 44.4 C / 111.9 F    |  |  |  |
| Control Software                                                                                                    |                                                                           |                                                              |                       |                                     |  |  |  |
| Controller Software:                                                                                                    | Value Value DStarPonator OWDWHat (DV-Maga Minimum Einmwara 3.07 Paquinad) |                                                              |                       |                                     |  |  |  |
| Controller Mode:                                                                                                    | Simplex Node Duplex Repeater (or Half-Duplex on Hotspots)                 |                                                              |                       |                                     |  |  |  |
|                                                                                                    |                                                                           |                                                              |                       |                                     |  |  |  |
|                                                                                                    |                                                                           |                                                              |                       |                                     |  |  |  |
| Setting                                                                                                    |                                                                           | General Con                                                  | riguration<br>Val     | ue                                  |  |  |  |
| Hostname:                                                                                                    | pi-star                                                                   | Do not add su                                                | ffixes such a         | as .local                           |  |  |  |
| Node Callsign:                                                                                                    | M1ABC                                                                     |                                                              |                       |                                     |  |  |  |
| Radio Frequency:                                                                                                    | 438.800.000                                                               | MHz                                                          |                       |                                     |  |  |  |
| Latitude:                                                                                                    | 50.00                                                                     | 50.00 degrees (positive value for North, neaative for South) |                       |                                     |  |  |  |
| Longitude:                                                                                                    | -3.00                                                                     | degrees (posi                                                | tive value fo         | or East, negative for West)         |  |  |  |
| Town:                                                                                                    | Town, LOC4TOF                                                             | 2                                                            |                       | -                                   |  |  |  |
| Country:                                                                                                    | Country                                                                   |                                                              |                       |                                     |  |  |  |
| URL:                                                                                                    | http://www.mw                                                             | )mwz.co.uk/pi-star/                                          |                       | 🔍 Auto 💽 Manual                     |  |  |  |
| Node Type:                                                                                                    | O Private                                                                 | Public                                                       |                       |                                     |  |  |  |
| APRS Host:                                                                                                    | euro.aprs2.net                                                            | euro.aprs2.net                                               |                       |                                     |  |  |  |
| System Time Zone:                                                                                                    | Europe/Londo                                                              | Europe/London                                                |                       |                                     |  |  |  |
| Dashboard Language:                                                                                                    | english_uk                                                                | \$                                                           |                       |                                     |  |  |  |
|                                                                                                    |                                                                           | Apply Ch                                                     | anges                 |                                     |  |  |  |
|                                                                                                    |                                                                           | Eirowall Con                                                 | figuration            |                                     |  |  |  |
| Setting                                                                                                    |                                                                           | Filewall con                                                 | Val                   | ue                                  |  |  |  |
| Dashboard Access:                                                                                                    | ⊙Private 🤇                                                                | Public                                                       |                       |                                     |  |  |  |
| ircDDBGateway Remote:                                                                                                    | ⊙ Private 🤇                                                               | Public                                                       |                       |                                     |  |  |  |
| SSH Access:                                                                                                    | ⊙Private 🤇                                                                | Public                                                       |                       |                                     |  |  |  |
| Auto AP:                                                                                                    | On ○Off                                                                   |                                                              | Note:                 | Reboot Required if changed          |  |  |  |
| uPNP :                                                                                                    | On ○Off                                                                   |                                                              |                       |                                     |  |  |  |
|                                                                                                    |                                                                           | Apply Ch                                                     | nanges                |                                     |  |  |  |
|                                                                                                    |                                                                           | Wireless Cor                                                 | nfiguration           |                                     |  |  |  |
| Refresh Reset WiFi Adapter                                                                                                    | Configure WiFi                                                            |                                                              |                       |                                     |  |  |  |
|                                                                                                    | Wi                                                                        | reless Informati                                             | on and Statis         | tics                                |  |  |  |
| Interface Name : w                                                                                                    | Information                                                               |                                                              | Connected             | Wireless Information<br>To : MAC-2  |  |  |  |
| Interface Status : Interface is up AP Mac Address : 70:4f:57:6e:23                                                            |                                                                           |                                                              |                       | ss : 70:4f:57:6e:23:cf              |  |  |  |
| IF Address : 192.168.0.119<br>Subnet Mask : 255.255.255.0                                                                     |                                                                           |                                                              | Bitrate : 72.2 MBit/s |                                     |  |  |  |
| Mac Addréss : b                                                                                                    | Mac Address : b8:27:eb:0a:81:9f Signal Level : -2 dBm                     |                                                              |                       |                                     |  |  |  |
| Interface Statistics         Transmit Power : 31 dBm           Received Packets : 85516         Link Quality : 100 %          |                                                                           |                                                              |                       |                                     |  |  |  |
| Received Bytes : 124697427 (118.9 MiB) Channel Info : 2.4GHz Ch2 (2.417 GHz)<br>Transferred Packets : 13161 WiFi Country : GB |                                                                           |                                                              |                       | fo : 2.4GHz Ch2 (2.417 GHz)         |  |  |  |
| Transferred Bytes : 1                                                                                                    | 529820 (1.4 Mi                                                            | .В)                                                          |                       |                                     |  |  |  |
|                                                                                                    |                                                                           |                                                              |                       |                                     |  |  |  |
| Information provided by ifconfig and iwconfig                                                                                 |                                                                           |                                                              |                       |                                     |  |  |  |
|                                                                                                    |                                                                           |                                                              |                       |                                     |  |  |  |

This is the Pi-Star "Configuration" screen. We will be concentrating primarily on the General Configuration section.

Fill in the following boxes with your own information:

- Call Sign
- Radio Frequency (the UHF frequency you plan to use to connect from your Fusion radio to the Zumspot)
- Latitude and Longitude
- Town, Locator (the latter is your "Maidenhead grid square" location mine is DM42mk) Link to find yours: https://www.levinecentral.com/ham/grid\_square.php
- Country enter United States
- Set URL to Auto
- Set APRS Host to texas.aprs2.net
- Set Time Zone to America/Phoenix
- Set Dashboard Language to english\_us

Finally, click on the "Apply Changes" button right under that section, and WAIT WAIT WAIT while it updates and refreshes the page.

You will most likely get the following message:

| WARNING:<br>The Modem selection section has been updated,<br>Please re-select your modem from the list. |       |
|----------------------------------------------------------------------------------------------------|-------|
|                                                                                                    | Close |

Click "close".

You will now see the Pi-Star Configuration screen again, but this time there is a whole new section labeled "**MMDVMHost Configuration**". That's where we're going to work next.

- Click on the "slider" next to "YSF Mode": to enable it (turns red when "on").
- NOTE: If you have a Zumspot with the small OLED display, on the line where it says "**MMDVM Display**", select "**OLED Type 6**" where it says "None", leave the "Port" set to /dev/ttyAMA0, "Nextion Layout" set to G4LX.
- Click on the "Apply Changes" button right under that section, and WAIT WAIT WAIT while it updates and refreshes the page again.

You will most likely get the following message:

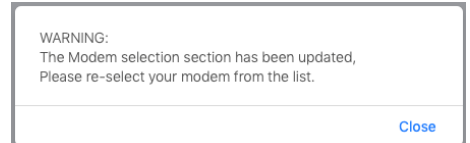

- Click "Close". Under the section we previously configured labeled "General Configuration", there's a new line labeled "**Radio/Modem Type**". Click on that and select "**ZUMspot Dual Band Raspberry Pi Hat (GPIO)**. Once again, click on the "**Apply Changes**" button right under that section, and **WAIT WAIT WAIT while it updates and refreshes the page again**.
- We now have another section labeled "Yaesu System Fusion Configuration we need to modify.
- On the line labeled "**YSF Startup Host**", select from the (LONG) scrolling list (scroll way up the list to "U" to find it they're shown in alphanumeric order): **YSF74158 US ORO VALLEY AZ ORO VALLEY ARC**
- Optionally, you can enable "WiresX Passthrough" by clicking on its "slider" to enable it (turns red when on).
- Click on the "Apply Changes" button right under that section, and WAIT WAIT WAIT while it updates and refreshes the page again.

If all went well and was done correctly, you should now be ready to test your Zumspot with a Fusion radio!

## The following instructions are for connecting to your Zumspot using a Yaesu FT-70D:

Turn on the radio, press the V/M button and ensure the radio is NOT in "Memory" mode. Press the "Band" button until you are on the UHF frequency band. Press the "Mode" button until the display shows "DN". On the keypad, enter the same frequency as we set in the Zumspot (in the previous instructions, we set it to 438.800 MHz). NOTE: You do not need to enter the last "zero" on the keypad. Simply enter 4-3-8-8-0 and you will hear a "confirmation" beep after the "0".

In the Pi-Star software screen on your computer, click on "Admin" at the top of the screen. You should see the Pi-Star "Dashboard" similar to that shown below. On your radio, press the PTT button, and you should see your call sign appear under both the "Gateway Activity" and "Local RF Activity" sections. It should also show on the Zumspot's OLED screen. If it does – **CONGRATULATIONS!** You now connected to OVARC's linked repeater system via your Zumspot and its connection to the Internet!

If it doesn't show up, please go back and review the information we previously covered in this tutorial. It also sometimes helps to power cycle the Zumspot – REMEMBER to **WAIT WAIT!** for it to fully re-boot. You can monitor the OLED display (if yours has one) and when it is ready to use, it will momentarily display "Fusion" on the OLED screen when you key up your radio.

| Hostname: pi-star                                                                       |                          |                                    |                       |                                |                  | Pi-S                 | Star:4.1 | .2 / Dasł | nboard: 20    | 0200520 |  |
|-----------------------------------------------------------------------------------------|--------------------------|------------------------------------|-----------------------|--------------------------------|------------------|----------------------|----------|-----------|---------------|---------|--|
| Pi-Star Digital Voice Dashboard for K7VTT                                               |                          |                                    |                       |                                |                  |                      |          |           |               |         |  |
| Dashboard   Admin   Live Logs   Power   Update   Configuration                          |                          |                                    |                       |                                |                  |                      |          |           |               |         |  |
| Gateway Hardware Information                                                            |                          |                                    |                       |                                |                  |                      |          |           |               |         |  |
| Hostname                                                                                | Kernel                   | <b>D</b> <sup>1</sup> <b>T</b>     | Plat                  | form                           |                  | CPU Load             |          |           | CPU Temp      |         |  |
| pi-star                                                                                 | 4.19.97+                 | Pi Ze                              | ro W Rev              | / 1.1 (512MB                   | )                | 1.14 /               | 1.17 /   | 0.7340    | 0.1°C / 1     | .04.2°F |  |
| MMDVMHost                                                                               | DMRGateway               | YSEGate                            |                       | YSEParr                        | ot               | P25                  | Gatewa   |           | P25Par        | rot     |  |
| DStarRepeater                                                                           | ircDDBGateway            | TimeSer                            | rver                  | PiStar-Wat                     | chdog            | PiStar-Remote        |          |           | PiStar-Keeper |         |  |
|                                                                                         |                          |                                    |                       |                                |                  |                      |          |           |               |         |  |
| Modes Enabled                                                                           | <b>1</b>                 |                                    |                       | YSF Link                       | Manag            | jer                  |          |           |               |         |  |
| D-Star DMR                                                                              |                          | Refl                               | ector                 |                                |                  | Link .               | / Un-Li  | ink       | Action        |         |  |
| YSF P25                                                                                 | YSF74158 - US            | ORO VALLEY                         | AZ - ORO              | VALLEY ARC                     | \$               | C Link               | ( OUnl   | Link      | Request C     | hange   |  |
| YSF XMode NXDN                                                                          |                          |                                    |                       | Cataway                        | Activi           |                      |          |           |               |         |  |
| DMR XMode POCSAG                                                                        | Time (                   | (MST.)                             | Mode                  | Callsian                       | ACCIVI           | laraet               | Src      | Dur(s)    | Loss          | BFR     |  |
| Network Status                                                                          | 20:09:21 Aug             | 4th                                | YSF                   | K7VTT                          | ALI              | L                    | RF       | 29.8      | 29.8 0%       |         |  |
| D-Star Net DMR Net                                                                      | 20:08:48 Aug             | 4th                                | YSF                   | W5ZIT                          | ALI              | L                    | Net      | 41.6      | 0%            | 0.0%    |  |
| YSF Net P25 Net                                                                         |                          |                                    |                       |                                |                  |                      |          |           |               |         |  |
| YSF2DMR NXDN Net                                                                        | Time (MS                 | T) Mod                             | o Calle               | Local RF                       | Activi           | ty<br>Dur(c)         | DED      |           | DCCT          |         |  |
| YSF2NXDN YSF2P25                                                                        | - 20:09:21 Aug           | 4th YSE                            | K7VTT                 |                                | RF               | 29.8                 | 0.4%     | S9+4      | 6dB (-47      | dBm)    |  |
| DMR2NXDN DMR2YSF                                                                        |                          |                                    |                       | /122                           |                  | 23.0                 | 0.170    | 5511      |               | ubiiij  |  |
| Radio Info                                                                              |                          |                                    |                       |                                |                  |                      |          |           |               |         |  |
| Trx Listening YSE                                                                       |                          |                                    |                       |                                |                  |                      |          |           |               |         |  |
| Tx 438.800000 MHz                                                                       | :                        |                                    |                       |                                |                  |                      |          |           |               |         |  |
| Rx 438.800000 MHz                                                                       | :                        |                                    |                       |                                |                  |                      |          |           |               |         |  |
| FW ZUMspot:v1.4.1                                                                       | 6                        |                                    |                       |                                |                  |                      |          |           |               |         |  |
| TCX0 14.7456 MHz                                                                        |                          |                                    |                       |                                |                  |                      |          |           |               |         |  |
| VCE Notwork                                                                             |                          |                                    |                       |                                |                  |                      |          |           |               |         |  |
| Room: US ORO VALL                                                                       |                          |                                    |                       |                                |                  |                      |          |           |               |         |  |
| NOOM. 05 ONO VALL.                                                                      |                          |                                    |                       |                                |                  |                      |          |           |               |         |  |
|                                                                                         | Pi-Star / Pi-S<br>ircDDB | itar Dashboa<br>Gateway <u>Das</u> | rd, © An<br>shboard I | dy Taylor (MV<br>by Hans-J. Ba | VOMWZ<br>rthen ( | 2) 2014-2<br>DL5DI). | 2020.    |           |               |         |  |
| MMDVMDash developed by Kim Huebel (DG9VH),                                              |                          |                                    |                       |                                |                  |                      |          |           |               |         |  |
| Need help? Click here for the Facebook Group<br>or Click here to join the Support Forum |                          |                                    |                       |                                |                  |                      |          |           |               |         |  |
| Get your copy of Pi-Star from here.                                                     |                          |                                    |                       |                                |                  |                      |          |           |               |         |  |
|                                                                                         |                          |                                    |                       |                                |                  |                      |          |           |               |         |  |